# 1. ONDERWERP.

Deze handleiding beschrijft de werkwijze voor de deelsector Free Sale Product om documenten aan te vragen m.b.v. het e-CertNL systeem. De bedrijven kunnen de volgende documenten aanvragen: - Free Sale Verklaring (Product)

Algemeen geldt dat het bedrijf dat is ingelogd in e-CertNL de rekening van het aangevraagde document krijgt toegestuurd.

# 2. DEFINITIES BDRIJFSSCHERMEN

| Order:      | Alle productnamen die t.b.v. de productregistratie wordt aangevraagd.                                                                                                    |
|-------------|----------------------------------------------------------------------------------------------------|
| Orderregel: | De productnaam die hoort bij de productregistratie.                                                                                                    |
| Documenten: | De aanvrager kan in dit scherm controleren welke documenten zijn aangevraagd.                                                                                                    |
| Zekerheden: | In dit scherm zijn de eisen aangegeven waaraan de productregistratie moet voldoen. In dit scherm kan tevens de afgifte worden aangevraagd.                                                                                                    |
| Afgifte:    | Extra gegevens die moeten worden aangeleverd kunnen d.m.v. het uploaden van die gegevens digitaal worden aangeleverd. De volledige aanvraag wordt in dit scherm gecontroleerd. De afgifte van de documenten wordt in dit scherm geaccordeerd. |

# 3. WERKWIJZE

In het onderstaande overzicht zijn de bedrijfsschermen aangegeven die worden gebruikt voor de aanvraag van een -document

#### 3.1 Het inloggen in e-CertNL

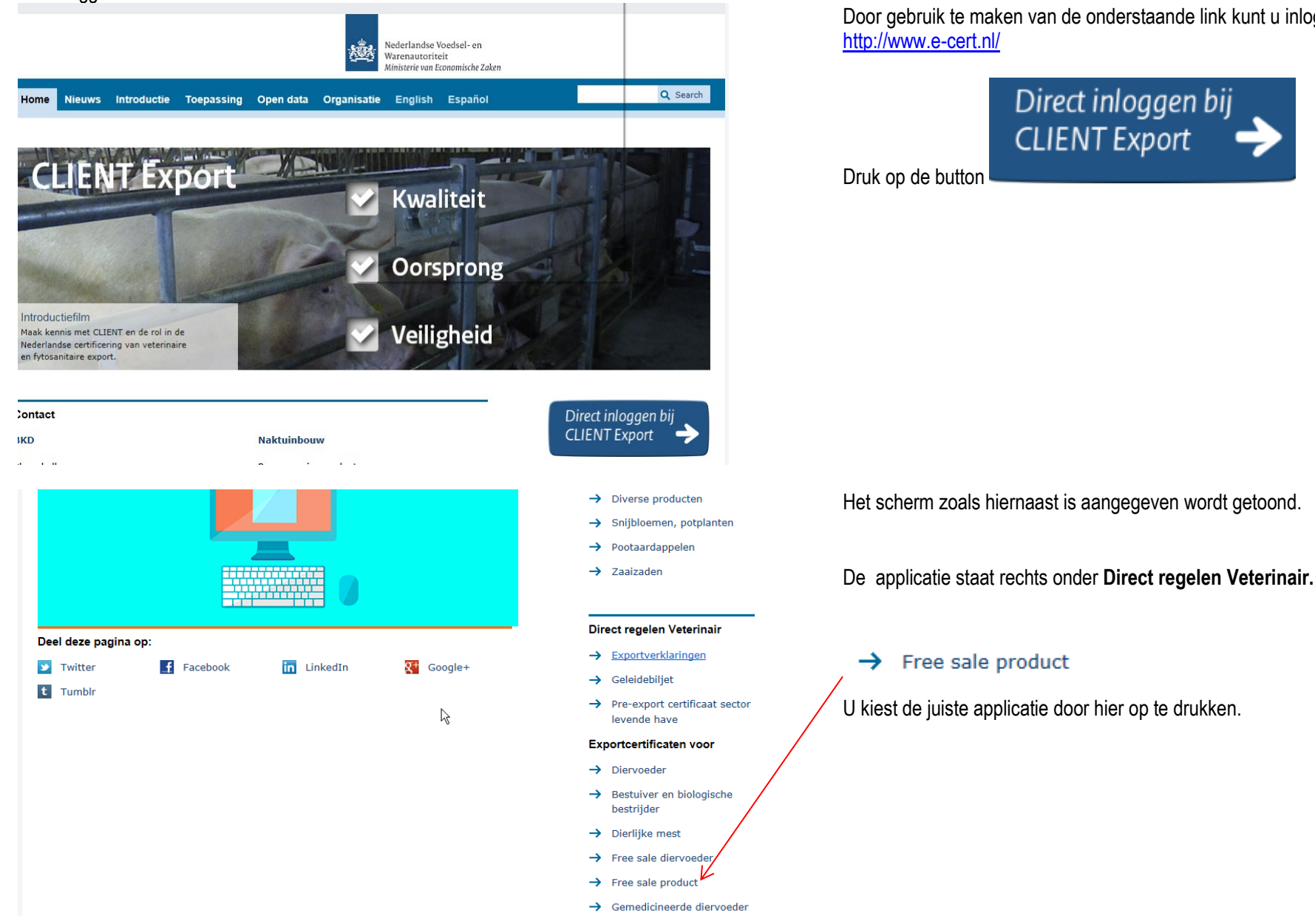

Door gebruik te maken van de onderstaande link kunt u inloggen.

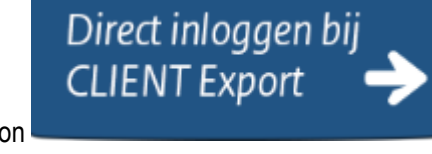

Pagina 2 van 14

## 3.1 Het inloggen in e-CertNL

| Inloggen                                                    | N                                             |                                  | Ŵ | Nederlandse Voedsel- en<br>Warenautoriteit<br>Ministerie van Economische Zaken |
|-------------------------------------------------------------|-----------------------------------------------|----------------------------------|---|--------------------------------------------------------------------------------|
|                                                             | 43                                            |                                  |   |                                                                                |
| U bent ingeschreve<br>Log in met eHerken<br>eHerkenning.nl. | n bij de Kamer van K<br>nning, Meer informati | oophandel (KvK).<br>e leest u op |   |                                                                                |
|                                                             |                                               | Inloggen                         |   |                                                                                |
| Anders inloggen                                             |                                               |                                  |   |                                                                                |
| U heeft geen eHerl                                          | cenning.                                      |                                  |   |                                                                                |
|                                                             |                                               | Inloggen                         |   |                                                                                |

Log in via de E-Herkenning.

# **E**Herkenning

| Kies hoe u wilt inloggen                                                                                                    |  |
|----------------------------------------------------------------------------------------------------|--|
| U wilt inloggen bij <b>RVO.nl</b> voor <b>mijn.rvo.nl (tevens</b><br><b>nodig voor NVWA Client Export)</b> . U heeft hiervoor<br>een inlogmiddel nodig van minimaal niveau<br>betrouwbaarheidsniveau 2+. |  |
| E /2+/3/4                                                                                                    |  |
| Maak een keuze<br>Connectis (FederateNow)<br>CreAim<br>Digidentity                                                                                                    |  |
| KPN<br>QuoVadis<br>Z login                                                                                                    |  |

Annuleren

Selecteer de juiste aanbieder van uw E-Herkenning.

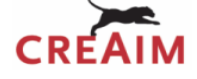

## Inloggen

# U gaat inloggen bij:

mijn.rvo.nl (tevens nodig voor NVWA Client Export) RVO.nl

| Gebruikersnaam |                        |   |
|----------------|------------------------|---|
| Wachtwoord     |                        | ٢ |
| Gebruikersnaam | of wachtwoord vergeten |   |
|                |                        |   |

GEEN VOORBEELD BESCHIKBAAR

Log in via de E-Herkenning.

Voer de toegekende gebruikersnaam en wachtwoord in.

In het volgende scherm dient u een code in te voeren afhankelijk van uw gekozen abonnement krijgt u een code per SMS of u maakt gebruik van de OTP responder.

In het volgende scherm dient u een code in te voeren. Afhankelijk van uw gekozen abonnement krijgt u een code per SMS of u maakt gebruik van de OTP responder.

# 3.1 Het inloggen in e-CertNL

| Start Opgeven & aanvragen                                                   | <b>Mijn gegevens &amp; machtigingen</b> Handelen namens Mijn voorkeuren Tips Log uit                                                                                                    |
|-----------------------------------------------------------------------------|----------------------------------------------------------------------------------------------------|
| Voedsel en Waren Autoriteit                                                 | <u>Start &gt; Opgeven &amp; aanvragen</u> > <u>Exportinspecties</u> > Aanvraag exportverklaringen                                                                                                    |
| ~ Exportinspecties                                                          | Alternatieve login                                                                                                    |
| > Onafhankelijke monstername                                                | De nVWA heeft een alternatieve login ontwikkeld voor het aanvragen van exportdocumenten in Cliënt Export . U kunt hiervan gebruik maken als Hrm                                                                                                    |
| > Aanvraag export certificaat<br>sector aardappelen, groente en<br>fruit    | Dossier niet beschikbaar is.<br>Voorbereiding                                                                                                    |
| > Aanvraag voorraadkeuring<br>aardappelen, groente en fruit                 | Om gebruik te maken van deze alternatieve manier van inloggen moet u voorat een aantal bedrijtsgegevens invulleruir Client. Ga hiervoor naar het<br>onderdeel 'beheren bedrijfsgegevens' en kies voor het tabblad 'exportgegevens'. De gegevens die u hier moet invullen staan beschreven in de instructie.<br>Het is van beland dat u stad 1 t/m 4 uit de instructie zo soedig moeelik uitvoert. |
| > Aanvraag export certificaat                                               | Hoe werkt de alternatieve login?                                                                                                    |
| > Aanvraag exportverklaringen                                               | Als Mijn dossier niet bereikbaar is ontvangt u een e-mail ( via emailalert) dat Mijn dossier niet beschikbaar is en dat u via de alternatieve login kunt                                                                                                    |
| > Aanvraag export certificaat<br>sector diverse producten<br>(fytosanitair) | inloggen in Client. Om veiligheidsredenen wordt de alternatieve login op Client Export alleen opengesteld als Mijn dossier niet bereikbaar is.<br>Voor de instructie alternatieve login voor Client export, <u>klik hier</u>                                                                                                    |
| > Aanvraag pre-export certificaat<br>sector levende have                    | II kunt het wehformulier starten door te klikken on deze link. Het formulier wordt geonend in een nieuw venster                                                                                                    |
| > Aanvraag export certificaat<br>sector levende have                        | Voor de instructie Beheren bedrijfgegevens Client Export door exporteur, <u>klik hier</u> .                                                                                                    |
| > Aanvraag export documenten<br>sector mest                                 | • Voor de instructie Regelen Machtiging via Mijn Dossier, <u>klik hier</u> .                                                                                                    |
| > Aanvraag export certificaat<br>sector pootaardappelen                     | Voor de instructie Gebruikershandleiding exporteurs, <u>klik hier</u> .                                                                                                    |

Dienst Regelingen

De gekozen applicatie staat nu in de linker kolom opgelicht.

Start het webformulier door te klikken op deze link. Het formulier wordt geopend in een nieuw venster.

# Algemene schermen voor het aanvragen van een document

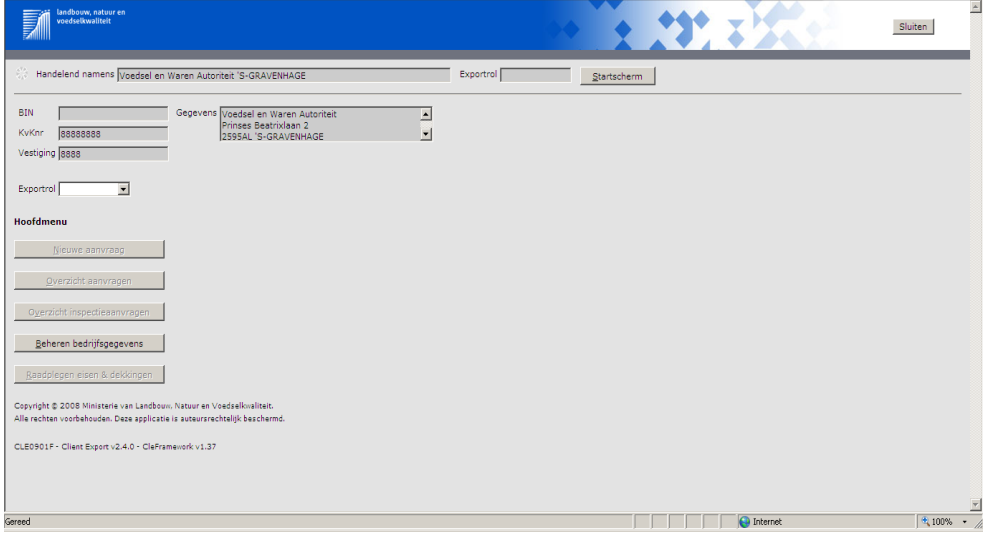

Open in het veld *Exportrol* het pulldown menu.

3.2

# 3.2 Algemene schermen voor het aanvragen van een document

| Landbouw, natuur en<br>voedselkwaliteit                                                                  |       |                     |                     |
|----------------------------------------------------------------------------------------------------|-------|---------------------|---------------------|
| Handelend namens Voedsel en Waren Autoriteit 'S-GRAVENHAGE                                               |       | Exportrol Exporteur | <u>S</u> tartscherm |
| BIN Gegevens Voedsel en Waren Autorit<br>KvKnr 888888888<br>Vestiging 88888888888<br>Exportrol Exporteur | sit 🗘 |                     |                     |
| Hoofdmenu                                                                                                |       |                     |                     |
| Nieuwe aanvraag                                                                                          |       |                     |                     |
| Overzicht inspectieaanvragen                                                                             |       |                     |                     |
| <u>B</u> eheren bedrijfsgegevens                                                                         |       |                     |                     |
| <u>R</u> aadplegen eisen & dekkingen                                                                     |       |                     |                     |
| Overzicht lijsten                                                                                        |       |                     |                     |

Kies in het pulldown menu voor Exporteur.

Klik op de toets *Nieuwe aanvraag* voor het aanvragen van een – document.

#### 3.3

#### Nieuwe aanvraag

| landbouw, natuur en<br>voedselkwaliteit                                                                                                    |                     |                     |
|----------------------------------------------------------------------------------------------------|---------------------|---------------------|
| Handelend namens Voedsel en Waren Autoriteit 'S-GRAVENHAGE                                                                                         | Exportrol Exporteur | <u>S</u> tartscherm |
| Exportdatum * 07-02-2018 X = (DO-MM-JJJJ)<br>Terug Volgende Opsigan Annuleren                                                                      |                     |                     |
| Copyright © 2008 Ministerie van Landbouw, Natuur en Voedsellwaliteit<br>Alle rechten voorbehouden. Deze applicatie is auteursrechtelijk beschermd. |                     |                     |
| CLE0904F - CFP WL v2.23.4 - CleFramework WL v1.68.2 - Server 00905                                                                                 |                     |                     |

Vul in het veld *Exportdatum* de datum van de afgifte in (rekening houdend met de aanvraagtermijnen). Maak gebruik van de notatie *dd-mm-jjjj* en druk op de button *volgende*.

#### 3.3 Nieuwe aanvraag

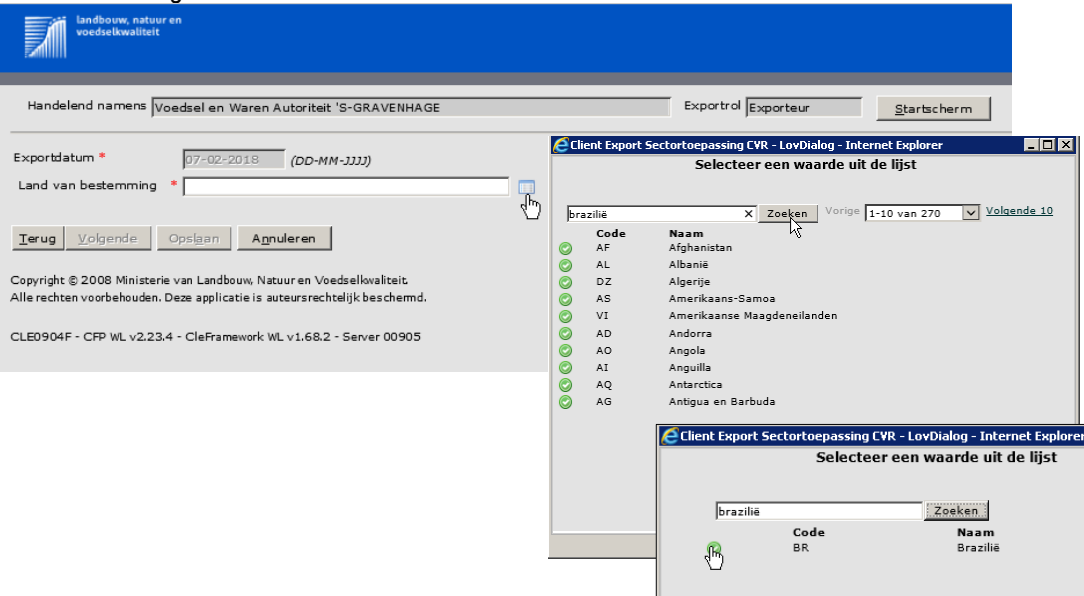

Vul in het veld *Land van bestemming* de landcode van het land in waarvoor productregistratie wordt aangevraagd en klik op de toets

Selecteer het land door te klikken op de toets 🥝.

Is de landcode niet bekend klik dan op de toets en vul in het veld de naam van het land in. Klik op de toets *Zoeken*. Selecteer uit de lijst het juiste land door - de toets aan te klikken.

Het geselecteerde land wordt automatisch in het veld *Land van bestemming* gezet. Klik op de toets *volgende*.

#### 3.3 Nieuwe aanvraad

| Handbouw, natuur<br>voedselkwaliteit<br>Handelend namens Ve                                     | en<br>bedsel en Waren Autoriteit 'S-GRAVENH/                                                                                                    | AGE                                                | Exportrol Exporteur                                                                                                    | Kies in de<br>documer                                                                                                  |
|-------------------------------------------------------------------------------------------------|----------------------------------------------------------------------------------------------------|----------------------------------------------------|----------------------------------------------------------------------------------------------------|----------------------------------------------------------------------------------------------------|
| Exportdatum *<br>Land van bestemming<br>Gebied *                                                | 07-02-2018 (DD-MM-JJJJ)<br>* BR (Brazilië)<br>BR (Brazilië)                                                                                       |                                                    |                                                                                                    | Klik op d                                                                                                    |
| Eis *<br>Verzoeknummer<br>Memo                                                                  | PV 1222223 Levensmiddelen V<br>1222223<br>Levensmiddelen                                                                                          | Exportdatum *<br>Land van bestemming *<br>Gebied * | 21-02-2018 (DD-MM-JJJJ)<br>ZA (Zuid-Afrika)<br>ZA (Zuid-Afrika)                                                                                                    |                                                                                                    |
| Product<br><u>Terug Volgende</u><br>Copyright © 2008 Ministerie<br>Alle rechten voorbehouden. ( | Free Sale Product (Exportv<br>Opslean<br>Annuleren<br>e van Landbouw, Natuur en Voedselkvaliteit<br>Deze applicatie is auteursrechtelijk bescherm | Eis *<br>Verzoeknummer<br>Memo                     | PV 40000006 Free Sale Algemer<br>PV 40000012 Free Sale Bijzonde<br>PV 40000009 Free Sale Verpak<br>PV 40000002 Free Sale Levense<br>PV 40000011 Free Sale Alcoholi<br>PV 40000005 Free Sale Algemer | ne productveilig<br>re eet- en drinkwaren<br>niddelen<br>sche dranken<br>ne waar                                       |
| CLE0904F - CFP WL v2.23.                                                                        | 4 - CleFramework WL v1.68.2 - Server 0090:                                                                                                    | Product Terug Volgende                             | PV 40000013 Free Sale Grondst<br>PV 4000007 Free Sale Bestrijd<br>PV 40000003 Free Sale Additev<br>PV 40000008 Free Sale Tabak e<br>PV 40000010 Free Sale Speelgo<br>PV 40000004 Free Sale Cosmeti  | offen (humane consumptie)<br>ingsmiddelen en desinfectiemiddelen<br>en (humane consumptie)<br>n rookwaar<br>ied<br>ica |

Kies in de regel *Eis* de juiste productgroep waarvoor het – locument wordt aangevraagd.

Klik op de toets Opslaan om de gegevens vast te leggen.

### 3.4 Soort document

| landbouw, natuur en<br>voedselkwaliteit                                                                                                    |                                                            |                     |                     |
|----------------------------------------------------------------------------------------------------|------------------------------------------------------------|---------------------|---------------------|
| Handelend namens Voedsel en Waren Autoriteit 'S-GRAVENHAGE                                                                                                    |                                                            | Exportrol Exporteur | <u>S</u> tartscherm |
| Verstrekkingswijze Gentraal<br>Verzendinformatie:<br>Verzending * Via Post V<br>Type postverzending * Normaal V<br>Verzendingsinformatie<br>Selecteer de set exportdocumenten die u voor deze Order wilt aanvragen: |                                                            |                     |                     |
| Soort exportdocument                                                                                                    | Aantal<br>kopieën Taal                                     | Document            |                     |
| CEV - Free Sale Verklaring - Product     Handwijzer voor waarmerken EV     Opsl <u>a</u> an                                                                                                    | 0<br>Engels<br>Spaans-Engels<br>Frans-Engels<br>Nederlands | 2                   |                     |

### 3.5

#### Algemene gegevens document

| Landborw, natuur en<br>veedeltwalitett                                                           |                     |             |
|--------------------------------------------------------------------------------------------------|---------------------|-------------|
| Handelend namens Voedsel en Waren Autoriteit 'S-GRAVENHAGE                                       | Exportrol Exporteur | Startscherm |
| Qverzicht Order Orderregel Documenten Zekerheden Afgifte                                         |                     |             |
| Beheren Ordergegevens                                                                            |                     |             |
| Order                                                                                            |                     |             |
| ▶ <u>Tonen</u> BR;19248428;Free Sale Product;07-02-2018                                          |                     |             |
| Uw referentie VoorbeeldFSD 20180205                                                              |                     |             |
|                                                                                                  |                     |             |
| Aanvullende exportgegevens<br>geen resultaten gevonden                                           |                     |             |
| Exporteis kenmerken<br>Aanvrager verklaart dat het product vrij verhandelbaar is in: Nederland 💙 |                     |             |
| Herkomst van eindproduct Nederland                                                               |                     |             |
|                                                                                                  |                     |             |
| Opslaan                                                                                          |                     |             |

Geef bij Verzending aan of u het document via de post wilt ontvangen of dat u het ophaalt.

Kies bij het type postverzending voor 'normaal'. **Let op**: dit document wordt <u>niet</u> via type postverzending 'aangetekend' verstuurd.

Geef in het veld *Verzendinformatie* eventueel een alternatief adres of aanvullende gegevens op die noodzakelijk zijn voor het versturen van de aangevraagde documenten. Indien niets ingevuld wordt automatisch de KvK naam en adres gebruikt.

Vink het vakje voor 'CEV – Free Sale...' bij *Soort exportdocument* aan en geef indien gewenst het aantal kopieën op (max. 2). Staat het aantal kopieën op 0, dan wordt er van dat type 1 document afgegeven.

Geef ook de gewenste taal van de verklaring op.

Klik op de toets Opslaan om de gegevens vast te leggen.

Geef voor het document in het veld Uw referentie een kenmerk - op voor uw eigen administratie.

Verklaar waar het product vrij verhandelbaar is. Let op: voor afgifte van een Free Sale Verklaring door de NVWA moet het product in Nederland vrij verhandelbaar zijn.

Geef ook de herkomst van het product op.

Klik op de toets Opslaan om de gegevens vast te leggen.

### 3.6 Invoer productnamen

| Landbouw, natuur en<br>voedselkwaliteit                    |                     |                     |
|------------------------------------------------------------|---------------------|---------------------|
| Handelend namens Voedsel en Waren Autoriteit 'S-GRAVENHAGE | Exportrol Exporteur | <u>S</u> tartscherm |
| Overzicht Order Orderregel Documenten Zekerheden Afgifte   |                     |                     |
| Overzicht Orderregelgegevens                               |                     |                     |
| Order                                                      |                     |                     |
| ▶ Tonen BR;19248428;Free Sale Product;07-02-2018           |                     |                     |
|                                                            |                     |                     |
| geen resultaten gevonden                                   |                     |                     |
|                                                            |                     |                     |

#### 3.7 Gegevens die betrekking hebben de productnaam

| landbouw, natuur en<br>voedselkwaliteit | J                                      | ** *                            | <b>11</b> , 3 |           | _             |                |   |
|-----------------------------------------|----------------------------------------|---------------------------------|---------------|-----------|---------------|----------------|---|
| Handelend namens Voed                   | dsel en Waren Autoriteit 'S-GR.        | AVENHAGE                        | Exportro      | Exporteur | <u>S</u> tart | scherm         |   |
| Overzicht Order (                       | Ord <u>e</u> rregel <u>D</u> ocumenten | Zekerheden <u>A</u> fgifte      |               | ]         | Opslaa        | an Annulere    | n |
| Beheren Orderr                          | egelgegevens                           |                                 |               |           |               |                |   |
| Order                                   |                                        |                                 |               |           |               |                |   |
| ▶ <u>Tonen</u> BR;19248428;Free         | e Sale product;07-02-2018              |                                 |               |           |               |                |   |
|                                         |                                        |                                 |               |           |               |                |   |
| Uw referentie                           | Product1VoorbeeldFSD 20180             | 205                             |               |           |               |                |   |
| Erkenningssoort                         | Geen officiële registratie of e        | erkenning (CEV) 🔽               |               |           |               |                |   |
| Registratie binnenland                  | 9999                                   | Adres                           |               | ∧ Opslaan |               |                |   |
|                                         |                                        | Land                            |               | $\sim$    |               |                |   |
| Productcode CLIENT                      | Free Sale product                      |                                 |               |           |               |                |   |
| Productoredo CET                        | [                                      |                                 |               |           |               |                |   |
| Productomschrijving CFT *               | 00013                                  | Productnaam                     |               | Opslaan   |               |                |   |
|                                         |                                        |                                 |               | · ·       |               |                |   |
| Aanvullende exportge                    | agevens                                |                                 |               |           |               |                |   |
| Harmonised system (HS-04                | ) * 1806 - Chocolate and othe          | er food preparations containing | cocoa         |           |               |                |   |
|                                         |                                        |                                 |               |           |               |                |   |
| Exporteis kenmerken                     |                                        |                                 |               |           |               |                |   |
| Aanvrager verklaart dat he              | t product vrij Ne                      | derland 🔽                       |               |           |               |                |   |
| Herkomst van eindproduct                | Ne                                     | derland                         |               |           |               |                |   |
|                                         | ,                                      |                                 |               |           |               |                |   |
|                                         |                                        | Nieuwe aanvr                    | aaggegevens!  |           |               |                |   |
| Opslaan Annuleren                       | 1                                      | Code                            |               |           |               | 004488         | × |
|                                         | -                                      | Туре                            |               |           |               | Erkend bedrijf |   |
|                                         |                                        |                                 |               |           |               | Tekst          |   |
|                                         |                                        | Naam                            |               |           | ^             |                |   |
| an 14                                   |                                        | Stad                            |               |           | ~             |                |   |
|                                         |                                        | Opslaan A                       | nnuleren      |           |               |                |   |

Klik op de het tabblad *Orderregel*. Het scherm zoals hiernaast is aangegeven is te zien.

Per productnaam is een orderregel nodig.

Klik op het icoon 🔮 om een orderregel aan te maken.

Geef bij *Uw Referentie* voor dit product een kenmerk op voor uw eigen administratie.

Vul bij *erkenningssoort* 'Geen officiële registratie of erkenning (CEV)' in.

Vul bij *Registratie binnenland* de <u>producent</u> in van het product. Kies hiervoor de juiste code als deze reeds in de lijst staat middels het boekje

Als deze niet in de lijst staat, vul dan het vrije tekstveld in. Bij registratie binnenland komt hier te staan:

- Naam producent
- Adres producent
- Land producent

Klik náast het vrije tekstveld op *Opslaan* om deze gegevens op te slaan voor een volgende aanvraag. Geef hiervoor een code op. Bij een volgende aanvraag kan de code op deze manier direct worden opgehaald om de naam van de producent op te halen.

N.B.: CFT is de afkorting van certificaat.

ale Product versie 1.1 dd.09-02-2018.docx

Pagina 9 van 14

### 3.7 Gegevens die betrekking hebben de productnaam

|                                                                           |                          | L                                          |         |  |
|---------------------------------------------------------------------------|--------------------------|--------------------------------------------|---------|--|
| Productcode CLIENT                                                        | Free Sale product        |                                            |         |  |
| Productcode CFT<br><u>Productomschrijving CFT</u> *                       | 00013                    | Productnaam                                | Opslaan |  |
| Aanvullende exportge                                                      | gevens                   |                                            |         |  |
| Harmonised system (HS-04                                                  | ) * 1806 - Chocolate and | d other food preparations containing cocoa |         |  |
| Exporteis kenmerken<br>Aanvrager verklaart dat he<br>verhandelbaar is in: | t product vrij           | Nederland 🗸                                |         |  |
| Herkomst van eindproduct                                                  |                          | Nederland                                  |         |  |
| Ogslaan A <u>n</u> nuleren                                                | ]                        |                                            |         |  |

#### 3.8 Meerdere orderregels aanmaken

| landbouw, natuur en<br>voedselkwaliteit |                                                   |                              |                       |         |                          |  |
|-----------------------------------------|---------------------------------------------------|------------------------------|-----------------------|---------|--------------------------|--|
| Handel                                  | end namens Voedsel en Wa                          | ren Autoriteit 'S-GRAVENHA   | AGE                   |         | Exportrol Exporteur      |  |
| <u>O</u> verzic                         | ht O <u>r</u> der Ord <u>e</u> rregel             | <u>D</u> ocumenten <u>Z</u>  | ekerheden <u>A</u> fg | jifte   |                          |  |
| Overz                                   | icht Orderregel                                   | gegevens                     |                       |         |                          |  |
| Order<br>▶Tonen                         | Order                                             |                              |                       |         |                          |  |
| ].                                      | Entering RK;19248428;Free Sale product;07-02-2018 |                              |                       |         |                          |  |
| Order-                                  |                                                   |                              | Netto                 |         |                          |  |
| regel                                   | Product                                           | Productomschrijving          | hoeveelheid           | Eenheid | Expw Status              |  |
| 0001                                    | Free Sale product                                 | Productnaam                  | 0                     | kg      | Niet akkoord 🛛 🖄 💼 💕 🛽   |  |
| 0002                                    | Free Sale product                                 | Productnaam 2                | 0                     | kg      | Niet akkoord 🛛 🖄 🛱 🙀 🚄 Z |  |
|                                         |                                                   | Totaalgewicht<br>per eenheid | 0                     | kg      | 4)                       |  |

Klik bij *Productcode CLIENT* op het icoon . Selecteer uit de lijst de juiste productgroep door op het icoon is te klikken dat - vóór de productgroep is aangegeven. Bestaat de productgroep uit één waarde, dan wordt de productgroep direct ingevuld. In dat geval is het niet nodig de productgroep nader te specificeren.

Vul bij *Productcode CFT* de <u>productnaam</u> in. Kiezen van de code en opslaan van gegevens werkt hetzelfde als bij *Registratie binnenland*.

Vul in het veld *Harmonised system (HS-04)* de eerste 4 cijfers in van code in die de douane hanteert om het product te exporteren. Klik op het icoon

en vul de HS-code van het product in het zoekveld. In het af te geven document wordt zowel de douane code als de

omschrijving van het product vermeld.

Klik op Opslaan om de gegevens in dit scherm op te slaan.

Klik op het tabblad *Orderregelgegevens*. Hier vindt u de opgeslagen registratie.

Wilt u meerdere orderregels invoeren, klik dan weer op dit icoon so fkopieer een orderregel door op te drukken.

Let op: per aanvraag zijn maximaal 15 orderregels toegestaan

Pas de gegevens aan en klik op *Opslaan* om de gegevens in het scherm vast te leggen.

Een nieuwe orderregel is hiermee aangemaakt.

#### 3.9 Controleer zekerheden

| Voeds                   | ouw, natuur en<br>elkwaliteit                                                            |                                                                                                    |                            |                                                                                                    |             |  |  |
|-------------------------|------------------------------------------------------------------------------------------|----------------------------------------------------------------------------------------------------|----------------------------|----------------------------------------------------------------------------------------------------|-------------|--|--|
| Handelend n             | Handelend namens Voedsel en Waren Autoriteit 'S-GRAVENHAGE Exportrol Exportrol Exporteur |                                                                                                    |                            |                                                                                                    |             |  |  |
| Qverzicht<br>Controle   | Qverzicht Order Orderregel Documenten Zekerheden Afgifte Controleer zekerheden           |                                                                                                    |                            |                                                                                                    |             |  |  |
| Order<br>▶Tonen BR;19   | 248428;Free Sale                                                                         | Product;07-02-2018                                                                                                    |                            |                                                                                                    |             |  |  |
| Ververs w               | aarborgen                                                                                |                                                                                                    |                            |                                                                                                    |             |  |  |
| Waarborgen<br>Indicatie | Nummer                                                                                   | Eis                                                                                                    | Status                     | Vorige 1-8 van 14 🔽 Volgend                                                                                                    | <u>de 6</u> |  |  |
| Zending                 | 361214                                                                                   | Het bedrijf staat onder toezicht van de VWA en de<br>VWA controleert de productieprocessen                                                                           | oranje                     | Exporteisspecificatie 361214 nog niet geborgd.<br>Dekkingset 15 nog niet geborgd.<br>Geplande inspectie voor soort inspectie Handmatige | Ŷ           |  |  |
| Zending                 | 361221                                                                                   | Land van producent komt overeen met land van<br>herkomst_eindproduct (export verklaringen)                                                                           | ∧ <mark>oranje</mark><br>∨ | Exporteisspecificatie 361221 nog niet geborgd.<br>Dekkingset 15 nog niet geborgd.<br>Geplande inspectie voor soort inspectie Handmatige | Ŷ           |  |  |
| Zending                 | 361215                                                                                   | De door het bedrijf te exporteren producten mogen<br>in Nederland vrij worden gehandeld                                                                              | oranje                     | Exporteisspecificatie 361215 nog niet geborgd.<br>Dekkingset 15 nog niet geborgd.<br>Geplande inspectie voor soort inspectie Handmatige | Ŷ           |  |  |
| D0001                   | 361221                                                                                   | Land van producent komt overeen met land van<br>herkomst_eindproduct (export verklaringen)                                                                           | oranje                     | Exporteisspecificatie 361221 nog niet geborgd.<br>Dekkingset 15 nog niet geborgd.<br>Geplande inspectie voor soort inspectie Handmatige | Ŷ           |  |  |
| D0001                   | 361215                                                                                   | De door het bedrijf te exporteren producten mogen<br>in Nederland vrij worden gehandeld                                                                              | oranje                     | Exporteisspecificatie 361215 nog niet geborgd.<br>Dekkingset 15 nog niet geborgd.<br>Geplande inspectie voor soort inspectie Handmatige | 0           |  |  |
| D0001                   | 361214                                                                                   | Het bedrijf staat onder toezicht van de VWA en de<br>VWA controleert de productieprocessen                                                                           | oranje                     | Exporteisspecificatie 361214 nog niet geborgd.<br>Dekkingset 15 nog niet geborgd.<br>Geplande inspectie voor soort inspectie Handmatige | 0           |  |  |
| D0001                   | 361225                                                                                   | Een aanvraag mag niet meer deelzendingen hebben<br>dan de norm                                                                                                    | ∧<br>✓                     | Inspectie Aut controle op max aantal deelzendingen<br>(tegen norm)(NVWA) (CVR_AI_Z_0001) is OK.                                         | Ĵ           |  |  |
| D0001                   | 361224                                                                                   | In geval van Free Sale verklaring: het certificaat is<br>alleen bedoeld voor productregistratie in het derde<br>land en mag niet worden gebruikt als begeleiding var | ∧ <mark>groen</mark><br>↓  | Overheidsverklaring Voldoet aan basisnormen is akkoord.                                                                                 | Ŷ           |  |  |
| Inspectie aanv          | ragen Ontgrend                                                                           | lelen Beheren eigen exportzekerheden Uploaden ins                                                                                                    | ectiedocum                 | ent                                                                                                    |             |  |  |

# Klik op het tabblad Zekerheden.

Klik op ververs waarborgen.

In dit scherm zijn de eisen aangegeven waar een registratie aan moet voldoen.

Klik op Uploaden inspectiedocumenten om aanvullende informatie aan te geven die van belang is om de export te laten voldoen aan de gestelde eisen.

Selecteer bij Type inspectie 'inspectiedocument'.

| 😢 Onderhouden inspectiedocument - Mozilla Firefox 💫 💶 🗙          |  |  |  |
|------------------------------------------------------------------|--|--|--|
| (i) client-export.minlnv.nl/cvr/faces/ADFv?_afPfm=jwk39f46x.1&_t |  |  |  |
| Naaming                                                          |  |  |  |
| Type Inspectiedocument    document: *                            |  |  |  |
| Bestand: * Bladeren Geen bestand geselecteerd.                   |  |  |  |
| Opslaan Annuleren                                                |  |  |  |

Druk op Bladeren om de gegevens op te halen, en op Opslaan om de gegevens vast te leggen. De naam wordt automatisch gevuld.

Het geladen inspectiedocument wordt nu getoond.

# Nu moet de aanvraag nog doorgezet worden naar de NVWA CoA exportverklaringen voor controle.

Druk hiervoor op de knop inspectie aanvragen.

De aanvraag wordt hiermee op slot gezet.

| Door deze actie wordt de exportaanvraag op slot gezet!<br>Witt u doorgaan? |
|----------------------------------------------------------------------------|
| OK Annuleren                                                               |

#### 3.10 De aanvraag naar NVWA doorzetten

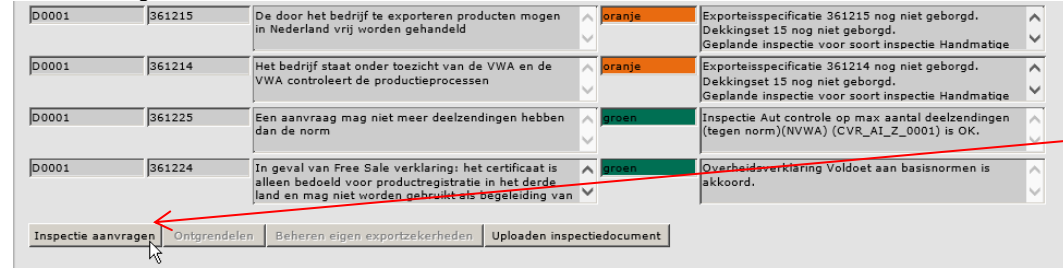

# 3.10 De aanvraag naar NVWA doorzetten

| andt<br>voed         | oouw, natuur en<br>selkwaliteit       |                                                            |                           |          |                                                 |                                    |          |    |
|----------------------|---------------------------------------|------------------------------------------------------------|---------------------------|----------|-------------------------------------------------|------------------------------------|----------|----|
| Handelend r          | namens Voedsel en                     | Waren Autoriteit 'S-GRAVENHAGE                             |                           |          | Exportrol Exporteur                             | <u>S</u> tartscherm                |          |    |
| <u>O</u> verzicht    | O <u>r</u> der Ord <u>e</u> rre       | egel <u>D</u> ocumenten <u>Z</u> ekerheden <u>A</u> fgifte |                           |          |                                                 |                                    |          |    |
| Controle             | er zekerhe                            | den                                                        |                           |          |                                                 |                                    |          |    |
| Order                |                                       |                                                            |                           |          |                                                 |                                    |          |    |
| ► <u>Tonen</u> BR;19 | 9248428;Free Sale j                   | product;07-02-2018                                         |                           |          |                                                 |                                    |          |    |
| Ververs              | aarborgen                             |                                                            |                           |          |                                                 |                                    |          |    |
|                      | darborgen                             |                                                            |                           |          |                                                 |                                    |          |    |
| Waarborger           | n                                     |                                                            |                           |          |                                                 |                                    | _        |    |
|                      |                                       |                                                            |                           |          |                                                 | orige 1-8 van 21                   | Volgen   | le |
| Indicatie            | 361215                                | EIS<br>De door het bedrijf te exporteren producten mogen   |                           | status   | Exporteisspecificatie 3                         | 61215 nog niet gebo                | rad.     |    |
| 100001               | Joortee                               | in Nederland vrij worden gehandeld                         | and vrij worden gehandeld | 900      | Dekkingset 15 nog nie                           | t geborgd.                         | 52650426 | ĺ, |
| Zendina              | 361221                                | Land van producent komt overeen met land van               |                           | aeel     | Exporteisspecificatie 3                         | 61221 nog niet gebo                | 53650436 |    |
| ,                    | ,                                     | herkomst_eindproduct (export verklaringen)                 | uct (export verklaringen) |          | Dekkingset 15 nog nie                           | t geborgd.                         | 52650424 | ĺ, |
| Zending              | 361215                                | De door het bedrijf te exporteren producten mogen          |                           | geel     | Exporteisspecificatie 3                         | 61215 nog niet gebo                | rgd.     |    |
| , -                  | ,                                     | in Nederland vrij worden gehandeld                         | $\sim$                    |          | Dekkingset 15 nog nie<br>Inspectieresultaten va | t geborgd.<br>n geplande inspectie | 53650433 | ~  |
| D0002                | 361221                                | Land van producent komt overeen met land van               |                           | geel     | Exporteisspecificatie 3                         | 61221 nog niet gebo                | rgd.     | ^  |
|                      |                                       | herkomst_eindproduct (export verklaringen)                 | $\sim$                    |          | Dekkingset 15 nog nie<br>Inspectieresultaten va | t geborgd.<br>n qeplande inspectie | 53650431 | ~  |
| D0001                | 361221                                | Land van producent komt overeen met land van               |                           | geel     | Exporteisspecificatie 3                         | 61221 nog niet gebo                | rgd.     | ^  |
|                      |                                       | herkomst_eindproduct (export verklaringen)                 | $\sim$                    |          | Dekkingset 15 nog nie<br>Inspectieresultaten va | t geborgd.<br>n qeplande inspectie | 53650429 | ~  |
| D0002                | 361214                                | Het bedrijf staat onder toezicht van de VWA en de          | $\wedge$                  | geel     | Exporteisspecificatie 3                         | 61214 nog niet gebo                | rgd.     | ^  |
|                      | VWA controleert de productieprocessen |                                                            | $\sim$                    |          | Dekkingset 15 nog nie<br>Inspectieresultaten va | t geborgd.<br>n qeplande inspectie | 53650432 | ~  |
| Zending              | 361214                                | Het bedrijf staat onder toezicht van de VWA en de          | ~                         | geel     | Exporteisspecificatie 3                         | 61214 nog niet gebo                | rgd.     | ^  |
|                      |                                       | VWA controleert de productieprocessen                      | $\sim$                    |          | Inspectieresultaten va                          | t geborgd.<br>n qeplande inspectie | 53650430 | ~  |
| D0001                | 361214                                | 361214 Het bedrijf staat onder toezicht van de VWA en de   | $\wedge$                  | geel     | Exporteisspecificatie 3                         | 61214 nog niet gebo                | rgd.     | ^  |
|                      | www.controleert.de.producueprocessen  |                                                            | $\sim$                    |          | Inspectieresultaten va                          | t geborga.<br>n qeplande inspectie | 53650435 | Y  |
|                      |                                       |                                                            |                           |          | 1                                               |                                    |          |    |
| Inspectie aan        | vragen Ontgrend                       | elen Beheren eigen exportzekerheden Uploaden ins           | pectie                    | document |                                                 |                                    |          |    |

De status oranje

De aanvraag is dan bij de NVWA CoA Exportverklaringen inzichtelijk en kan beoordeeld worden. De knop inspectieaanvragen is niet meer actief.

#### 3.11 Controle gegevens

| Isodbouw, natuur en<br>voedselkwaliteit                                                                                                    |             |
|----------------------------------------------------------------------------------------------------|-------------|
| Handelend namens Voedsel en Waren Autoriteit 'S-GRAVENHAGE Exportrol Exportrol                                                                      | Startscherm |
| Qverzicht O <u>r</u> der Ord <u>e</u> rregel <u>D</u> ocumenten <u>Z</u> ekerheden <u>A</u> fgifte                                                  |             |
| Aanvragen afgifte exportdocumenten                                                                                                    |             |
| Order<br>▶Tonen BR;19248428;Free Sale Product;07-02-2018                                                                                            | Ī           |
| Soort verklaring CEV - Free Sale Verklaring - Product 🔽 🗋                                                                                           |             |
| Aanvragen afgifte documenten                                                                                                    |             |
| Ontbrekende verplichte gegevens Af te drukken keuzevelden Af te drukken verklaringsteksten                                                          |             |
|                                                                                                    |             |
| Copyright © 2008 Ministerie van Landbouw, Natuur en Voedselkwaliteit.<br>Alle rechten voorbehouden. Deze applicatie is auteursrechtelijk beschermd. |             |
| CLE0921F - CFP WL v2.23.4 - CleFramework WL v1.68.2 - Server 00905                                                                                  |             |

# Klik op het tabblad *Afgifte* en controleer of alle verplichte velden van de aanvraag zijn ingevuld.

Is dit NIET het geval dan is in het veld *Ontbrekende verplichte velden* aangegeven welke velden in de aanvraag nog moeten worden ingevuld.

Klik op *Naar Ordergegevens* om dit gegeven in de betreffende Orderregel alsnog vast te leggen.

### N.B. U dient dan wel eerst te ontgrendelen op tabblad zekerheden

# 3.11 Controle gegevens

| Handelend namens Voedsel en Waren Autoriteit 'S-GRAVENHAGE                                     | Exportrol Exporteur | <u>S</u> tartscherm |
|------------------------------------------------------------------------------------------------|---------------------|---------------------|
| Overzicht Order Orderregel Documenten Zekerheden Afgifte                                       | k                   |                     |
| Aanvragen afgifte exportdocumenten                                                             |                     |                     |
| Order                                                                                          |                     |                     |
| Tonen TR; 26516863; Levensmiddelen; 31-01-2017                                                 |                     |                     |
| Soort verklaring CEV - Free Sale Verklaring - Product 💌 🗟                                      |                     |                     |
| Aanvragen afgifte documenten Naar overzicht Terug                                              |                     |                     |
| Ontbrekende verplichte gegevens Af te drukken keuzevelden Af te drukken verklarings            | teksten             |                     |
| Aanvullende exportgegevens<br>∳ Bepaal het tonen van het adres van de producent in de brief Ja |                     |                     |
| Opsiaan Annuleren                                                                              |                     |                     |

#### Klik op Af te drukken keuzevelden aan.

Kies bij *Aanvullende exportgegevens* of de producent in het aangevraagde document moet worden vermeld.

Vink indien dit <u>niet</u> gewenst is het vakje aan wat vóór: Bepaal het tonen van het adres van de producent in de brief is aangegeven. Selecteer met het pulldown menu voor 'Nee'.

#### 3.11 Controle gegevens

| Order<br>►Tonen AL;6:  | 366330;Bijzondere | eet- en drinkwaren;30-01-2013                                                                                      |          |                                                                                                 |
|------------------------|-------------------|----------------------------------------------------------------------------------------------------|----------|-------------------------------------------------------------------------------------------------|
| Ververs i<br>Waarborge | waarborgen        |                                                                                                    |          |                                                                                                 |
| Indicatie              | Nummer            | Eis                                                                                                    | Status   | Vorige 1-4 van 27 Volgende<br>Toelichting                                                       |
| D0001                  | 155961            | Opslaglocatie is in Nederland                                                                                      | i groen  | Inspectie Autom. controle of opslaglocatie in<br>Nederland ligt (CLE_AI_Z_0003) is OK.          |
| Zending                | 184546            | Volg procedure AANVRAGEN REPLACEMENT<br>CERTIFICATE - neem contact op met VWA-KCDV-<br>CoA voor nadere instructies | A groen  | Inspectie Automatische controle vermelding CKK<br>vervangend certificaat (CZU_AI_Z_0017) is OK. |
| D0001                  | 173388            | Het aantal kopieën mag maximaal 2 zijn                                                                             | in groen | Inspectie Automatische controle op afgifte kopieën<br>(CEV_AI_Z_0002) is OK.                    |
|                        | 163232            | Het bedrijf staat onder toezicht van de VWA en de                                                                  | 🔺 groen  | Inspectieresultaat 1 van geplande inspectie 25418235                                            |

# 3.12 Aanvragen afgifte documenten

| Productions advance of<br>variable water of                                                |             |
|--------------------------------------------------------------------------------------------|-------------|
| C Handelend namens Voedsel en Waren Autoriteit 'S-GRAVENHAGE Exportrol Exporteur           | Startscherm |
| Qverzicht Order Orderregel Transport en overig Documenten Zekerheden Afgifte               |             |
| Aanvragen afgifte exportdocumenten                                                         |             |
| Order<br>▶ Ionen [SA;4459712;Levensmiddelen;18-03-2012                                     | -           |
| Soort verklaring CEV - Exportverklaring 💌 🗋                                                |             |
| Aanvragen afgifte documenten Naar overzicht Terug                                          |             |
| Ontbrekende verplichte gegevens Af te drukken keuzevelden Af te drukken verklaringsteksten |             |
| Disclaimer<br>Hierbi ga ik akkoord met de <u>xoonwaarden</u> .                             |             |
| Algkoord Njet akkoord                                                                      |             |

Nadat de controle van de aanvraag bij NVWA CoA Exportverklaringen is behandeld en goedgekeurd ontvangt de aanvrager een mail. U opent de aanvraag en gaat naar tabblad *Zekerheden* 

Vervolgens klikt u op Ververs Waarborgen.

De eisen voldoen aan de voorwaarden en worden met *groen* aangegeven.

Voldoet een eis niet aan de voorwaarden dan is een eis rood gekleurd; het document kan niet worden afgegeven.

Klik op het tabblad Afgifte.

Druk op het icoon om een voorbeeld van het aangevraagde document in te zien.

Klik op Aanvragen Afgifte Documenten.

Druk op de toets Akkoord om het exportdocument aan de vragen.

Hierna kan NVWA CoA Exportverklaringen het certificaat printen en opsturen c.q. worden afgehaald.

De status van de aanvraag is nu 'Vkl opgesteld'. Na printen wordt de status 'Vkl verstrekt'.